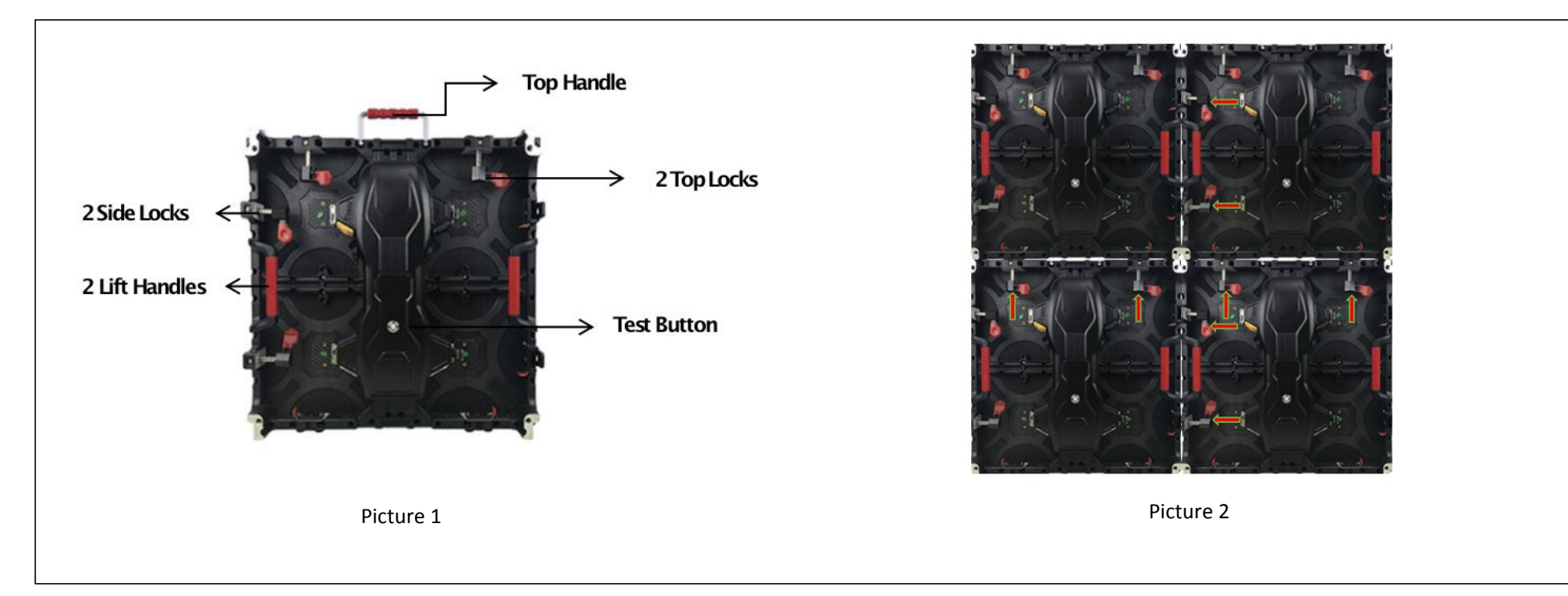

When you received panels, please check the flight cases/plywood cases outer package first. Make sure they are intact.

How to make panels installation?

First step: let's take four panels out first and set them up like picture 2 shows.

Next step: push two top locks to upper panels and then push two side locks to the panels nearby.

After that I think you already know how to set all panels up like a complete video wall. (they are easy)

After you set all panels up, then what you need to do is making wire connection. Now please find those cables from the package.

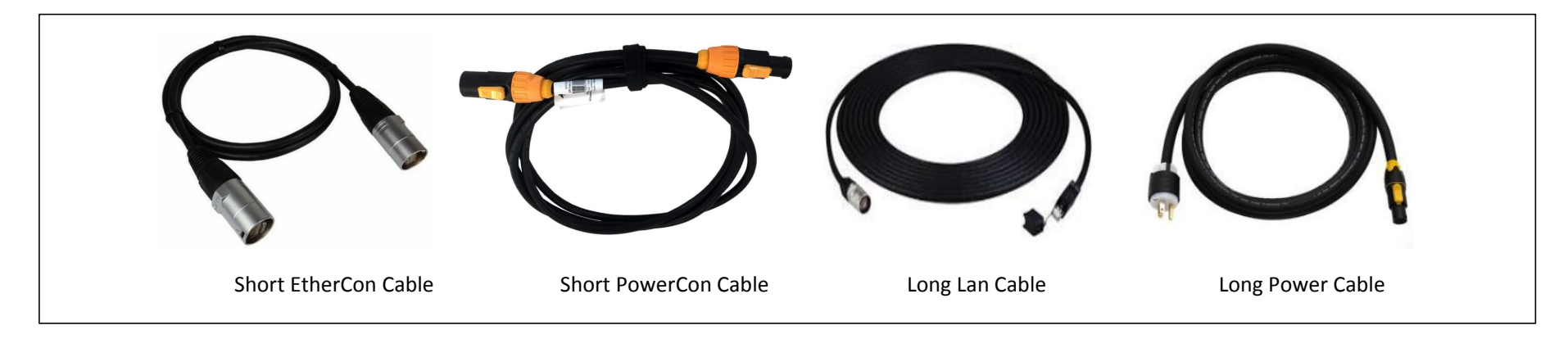

Note: S hort ethercon cable used to connect the signals of the top and bottom or left and right panels

Short powercon cable used to connect the power of the top and bottom or left and right panels

Long lan cable use to connect whole screen signal, normally one cable can load 655,360pixels. (how many cables need, please confirm with our sales) Long power cable use to connect whole screen power, normally one cable can load 16pcs 500x500mm panel(for 500x100mm panel only 8pcs)

Take the screen below as an example:

screen size: 6x3m, total cabinet qty: 12pcsx6pcs, screen resolution: 1,536x768P

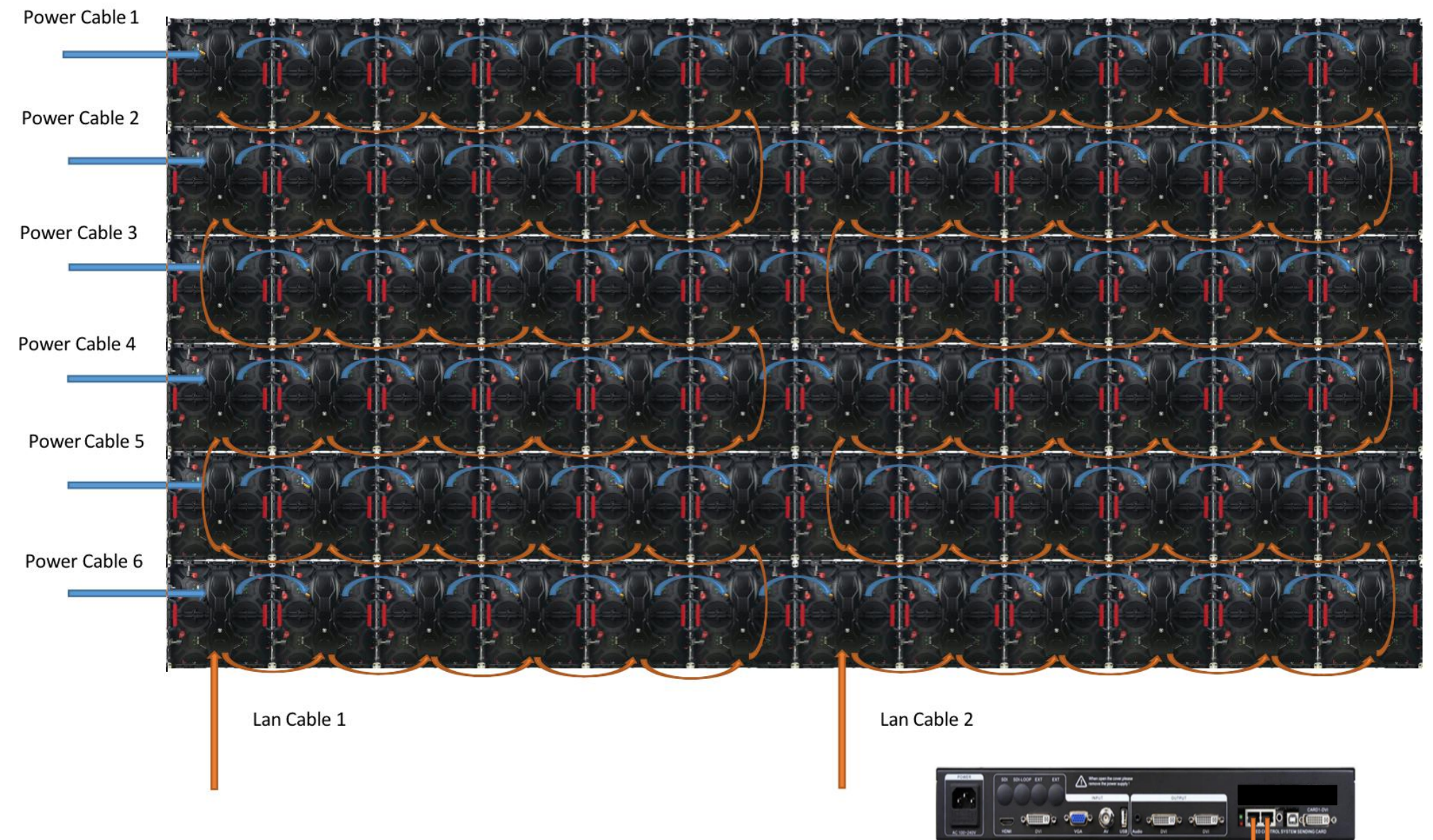

Lan Cable 1← →Lan Cable 2

## For the video processor resolution settings. J ust remember two points.

First: Input resolution same to PC, output resolution same to screen. For example, the upper screen resolution is 1536x768, then you need to set the video processor resolution same at 1536x768.

Next step, connect video processor to PC. Please refer to following picture.

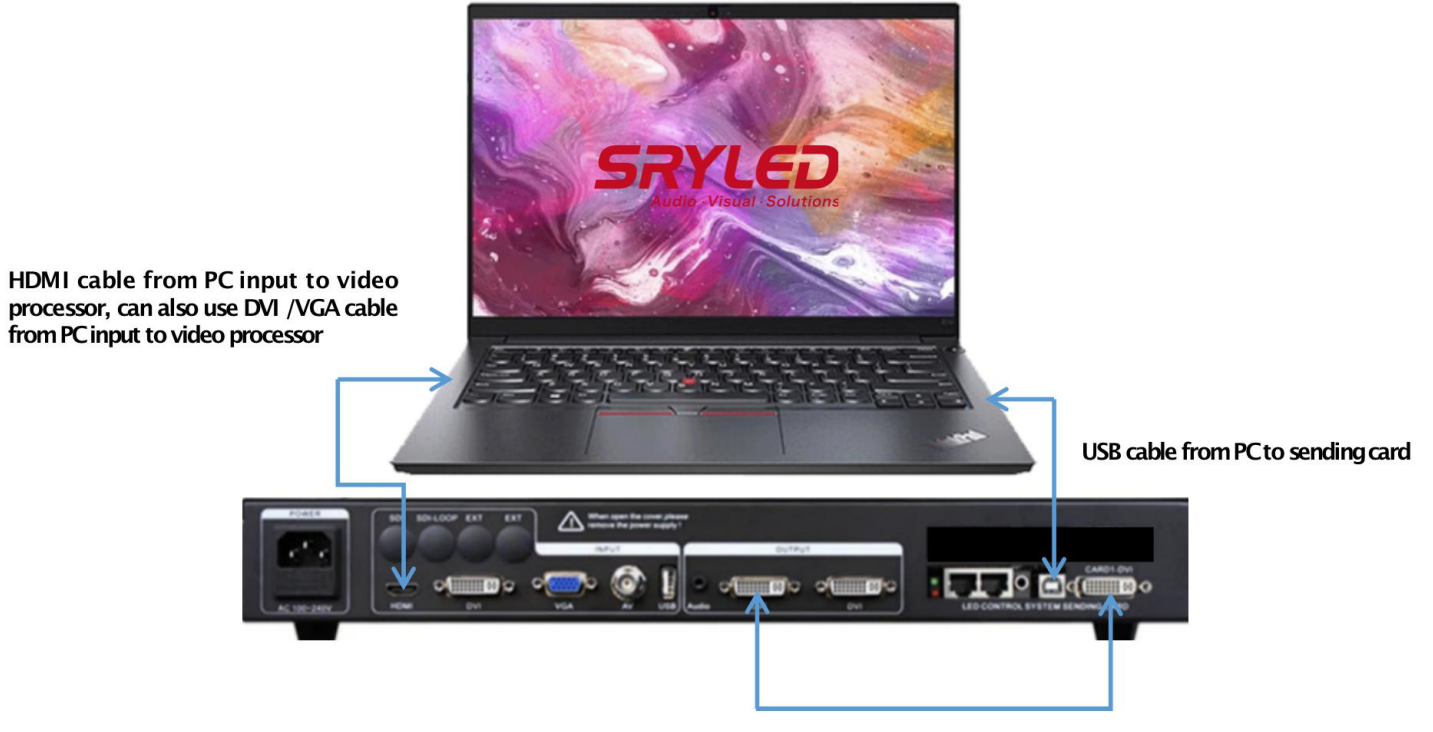

DVI cable output from vi deo processor to sending card

Note: According to your screen find a best PC to control the screen. And make sure your PC has Discrete Graphics Card. It is very important, because the screen working just like a monitor duplicate the PC. In other words, you need to set the PC at duplicate mode in PC display settings. About how to set the PC at duplicate mode, please refer to below picture.

|                   |                       | Settings                | -                                                                  | Settings                |                                                                    | - 🗆 X |
|-------------------|-----------------------|-------------------------|--------------------------------------------------------------------|-------------------------|--------------------------------------------------------------------|-------|
|                   |                       | lome                    | Customize your display                                             | Home                    | Customize your display                                             |       |
| View              | •                     | Find a setting ,P       |                                                                    | Find a setting $\rho$   |                                                                    |       |
| Sort by           | •                     | System                  |                                                                    | <br>System              |                                                                    |       |
| Refresh           |                       | 🖵 Display               | 1 2                                                                | <br>🖵 Display           | 112                                                                |       |
| Paste             |                       | IE Apps & features      |                                                                    | <br>IΞ Apps & features  |                                                                    |       |
| Paste shortcut    |                       | I⊒- Default apps        |                                                                    | <br>I Default apps      |                                                                    |       |
|                   |                       | Notifications & actions | Identify Detect Connect to a wireless display                      | Notifications & actions | Identify Detect Connect to a wireless display                      |       |
| Graphics Properti | es                    | () Power & sleep        | Change the size of text, apps, and other items: 100% (Recommended) | O Power & sleep         | Change the size of text, apps, and other items: 100% (Recommended) |       |
| Graphics Options  | •                     | Battery                 |                                                                    | Battery                 | Crientation                                                        |       |
| New               | •                     | 🖙 Storage               | Crentation V                                                       | 📼 Storage               | Landscape ~                                                        |       |
| Screen resolution |                       | 风 Offline maps          | Adjust brightness level                                            | 成 Offline maps          | Adjust brightness level                                            |       |
| Gadgets           |                       | Tablet mode             |                                                                    | Tablet mode             |                                                                    |       |
| Personalize       |                       | D Multitasking          | Duplicate these displays Extend these displays                     | D Multitasking          | Duplicate these displays                                           |       |
|                   | and the second second | Projecting to this PC   | Show only on 1                                                     | Projecting to this PC   |                                                                    |       |
|                   |                       | Apps for websites       | Show only on 2                                                     | Apps for websites       | Apply Cancel                                                       |       |
|                   |                       | ① About                 | Apply Cancel                                                       | ③ About                 | Advanced display settings                                          |       |

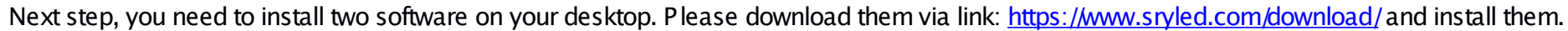

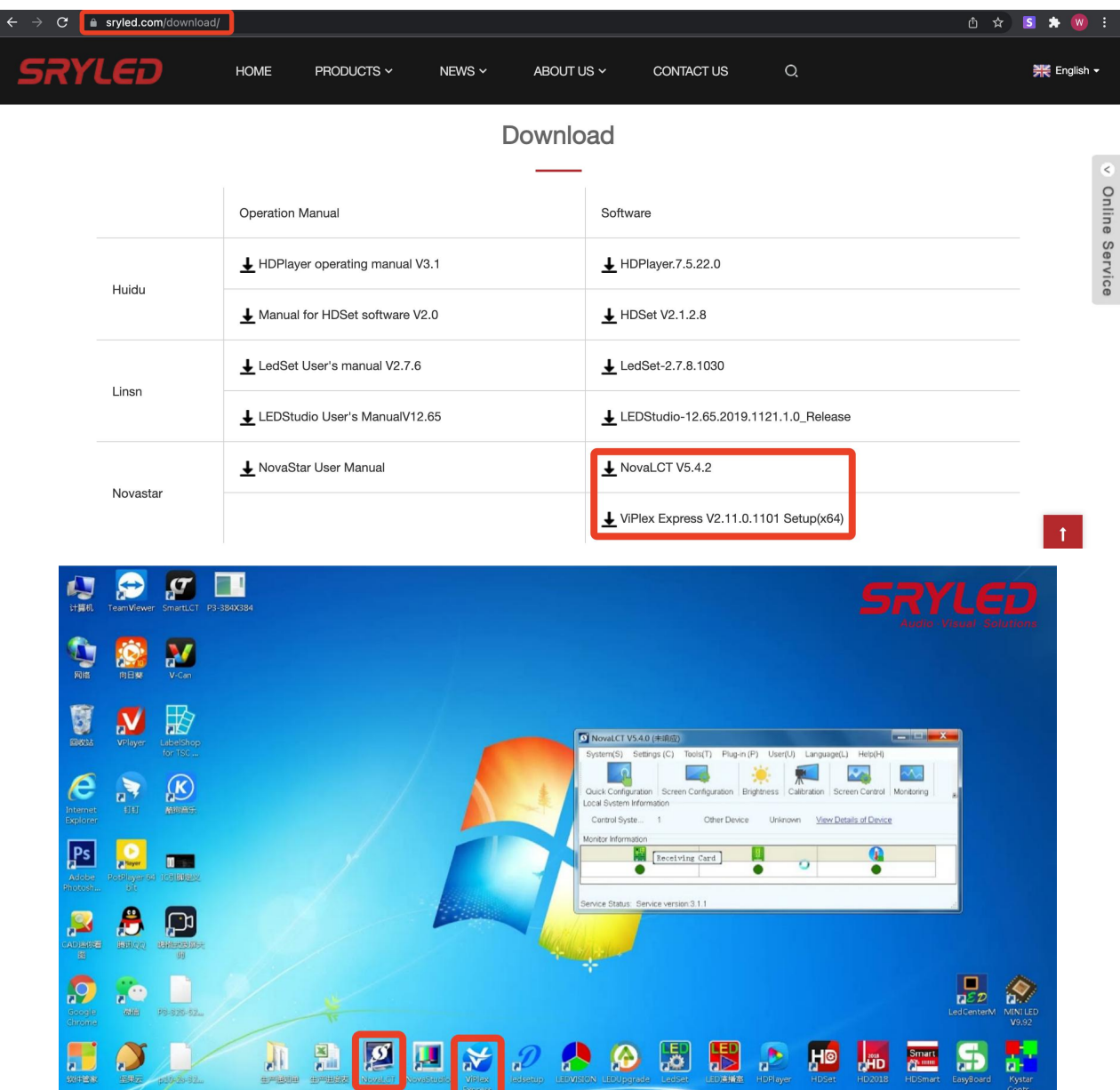

Okay, let's move to next step. How to configure the screen.

Open NovaLCT, click User-->Advanced Synchronous System UserLogin(A)(please refer to Picture 3), then you are required to input a password. It is 666. After you inputted password you will see the windows changed like Picture 4.

| NovaLCT – X System(S) Settings (C) Tools(D) Plug-in (P) User(U) Language(L) Help(H)                                                                                    | NovaLCT     -      X      System(S) Settings (C) Tools(T) Plug-in (P) User(U) Language(L) Help(H)             |
|----------------------------------------------------------------------------------------------------|----------------------------------------------------------------------------------------------------|
| System(c)     County (c)     County (c)     County (c)     County (c)       Specific provides     Screen Control     Monitoring     Multi-ft     Media Player Login(T) | Quick Configuration Screen Configuration Brightness Calibration Screen Control Monitoring Multi-function Card |
| Control System Information Control System 0 Other Device 0 <u>View Details of Device</u> Monitor Information                                                           | Control System 1 Other Device 0 <u>View Details of Device</u> Monitor Information                             |
| No screen, click here for configuration                                                                                                    |                                                                                                    |
| Service Status: Service version:3.1.1                                                                                                    | Service Status: Service version:test                                                                          |
| Picture 3                                                                                                    | Picture 4                                                                                                    |

## Next, click Screen Configuration(Picture 5) till the windows changed like Picture 6. Click Sending Card settings, make sending card resolution sane to graphics output resolution.

|                                                             |                                                    | Current Display Mode 3<br>Sending Card 1920 x 1080(1080P) Graphics Output R., 1920 x 1080 Curre., HDMI                                                                                                    |
|-------------------------------------------------------------|----------------------------------------------------|----------------------------------------------------------------------------------------------------|
| 🛛 🔛 🔄 💻 🔛                                                   |                                                    | Select Input Source Video Input Video Input Video Inpu |
| Quick Configuration Screen Configuration Brightness Calibra | tion Screen Control Monitoring Multi-function Card | Source Configuration                                                                                                    |
| Local System Information                                    |                                                    | Resolution: 1920 x 1080 px - Custom 1920 0 x 1080 0                                                                                                    |
| Control System 1 Other Device 0                             | View Details of Device                             | neiresin raie 1 w V M2 Input Source bit De Vuus Set                                                                                                    |
|                                                             |                                                    | Hot Backup Verification                                                                                                    |
| Monitor Information                                         |                                                    | Redundancy<br>Set the Current Devi 📋 Set as Primary 🔲 Set as Backup                                                                                                    |
|                                                             |                                                    | Primary Backup                                                                                                    |
|                                                             |                                                    | Serial Number of Serial Number of Serial Number of Backup Sending Card Card Backup Port Card Backup Port                                                                                                    |
|                                                             |                                                    |                                                                                                    |
|                                                             |                                                    |                                                                                                    |
|                                                             |                                                    | Refeats Sand Add Edd Conta                                                                                                    |

After, click Receiving Card Settings, normally we had saved configure files to all receiving cards before delivery, thus you can try to read from receiving card like following picture shows. If you read successfully, the resolution shall be changed to 128x128.

| Screen Configura  | ation-COM99        |                         |               |                        |              | -      |           |
|-------------------|--------------------|-------------------------|---------------|------------------------|--------------|--------|-----------|
| Sending Card Reco | eiving Card Screen | Connection              |               |                        |              |        |           |
| Module Informat   | tion               |                         |               |                        |              |        | _         |
| Chip:             | Common C           | Size: 64Wx64H           |               | Scanning Type          | 1/16 scan    |        |           |
| Direction:        | Horizontal         | Data Groups 2           |               | Adjust RG              |              |        |           |
| Cabinet Informa   | ition              |                         |               |                        |              | Set    | Rotation  |
| Regular           |                    |                         | O Irregular   |                        |              |        |           |
| Width (Pival      | 128                | e=141                   | Width:        | 22 Height              | 22           |        |           |
| Height /Dive      | 128                |                         | VVIGUI.       | ri noight              |              |        |           |
| Height (Fixe      |                    | 4=512                   | Loading       | error. Please try to a | djust pe     |        |           |
| Module Cas        | C From Right to    | it ~                    | Construc      | rt Ca ) (View          | Cabinet      |        |           |
| Performance Se    | E. More S P        | lease Set the Receiving | ) Card Addres | s 2                    |              |        |           |
| Refresh Rate      | 1920               | Receiving Card Position | 1             |                        |              |        |           |
| Grayscale Le      | vel Lowly Bri      | Sending Po              | ort Nu        | Receivin               |              |        |           |
| Shift Clock Fr    | 'e 13.9            |                         |               |                        | 5~75) %      |        |           |
| Phase Positi      | on 2               | 1 1                     |               | 1                      |              |        |           |
| Row Blanking      | g 5                |                         |               |                        | ~4)          |        |           |
| Line Changir      | ng 1               |                         | ОК            | Cancel                 |              |        |           |
| Minimum OE        | w 0 ns             |                         |               |                        |              |        |           |
| Brightness E      | ffi 67.06%         |                         |               |                        |              |        |           |
|                   |                    |                         |               | 2                      | 1            |        |           |
|                   |                    |                         |               | 3                      | 1            |        |           |
| Smart Settings    | )                  | Load from File          | Receiving Car | Save to File           | ead from Re. | Send   | to Recei. |
| Current Receiv    | ing [Mo] [\        | /ersion:                |               |                        |              | Restor | e Facto.  |
|                   |                    |                         |               | Save System Co         | Save         |        | Close     |

If you can not read from receiving card or you had sent wrong configure file to the screen, do not worry. You can ask our sales to send you right configure file. And our sales should send a USB file which also saved right configure file inside, jut find from your packages. After you found it, you can do it like following picture shows.

| reen conliguration                                                                                                    |                                                                                                    |                                                        |                                                |                           |                    |                   |                                                     |
|----------------------------------------------------------------------------------------------------|----------------------------------------------------------------------------------------------------|--------------------------------------------------------|------------------------------------------------|---------------------------|--------------------|-------------------|-----------------------------------------------------|
| ending Card Receivin                                                                                                    | g Card Screen C                                                                                                    | onnection                                              |                                                |                           |                    |                   |                                                     |
| Module Information                                                                                                    |                                                                                                    |                                                        |                                                |                           |                    |                   | C                                                   |
| Chip: C                                                                                                    | common C                                                                                                    | Size: 64Wx64                                           | н<br>,                                         | 80                        | canning Type       | 1/16 scan         |                                                     |
| Direction: F                                                                                                    | Iorizontal                                                                                                    | Data Groups                                            | 2                                              | A                         | djust RG           |                   |                                                     |
| Cabinet Information                                                                                                    |                                                                                                    |                                                        |                                                |                           |                    |                   | Set Rotatio                                         |
| Regular                                                                                                    |                                                                                                    |                                                        | 0                                              | rregular                  |                    |                   |                                                     |
| Width (Pixel)                                                                                                    | 128                                                                                                    | <=141                                                  |                                                | Width: ??                 | Height             | ??                |                                                     |
| Height (Pixel)                                                                                                    | 128 🗘                                                                                                    | <=512                                                  |                                                | l oading error P          | Please fiv to adi  | ustne             |                                                     |
| Module Casc                                                                                                    | From Disht to J                                                                                                    |                                                        |                                                | coounty error r           |                    | laor po           |                                                     |
|                                                                                                    | From Right to t                                                                                                    | *                                                      |                                                | Construct Ca              | View (             | Cabinet           |                                                     |
| ) All Recei                                                                                                    | a Receiving Ca                                                                                                    | ord<br>Starting Coord                                  | 3<br>inate                                     | ſ                         | C 1 Obita          |                   | ) ×<br>Cancel                                       |
| Send Parameters t<br>All Recei<br>Specify Receiving                                                                                                    | o Receiving Ca<br>Reset the<br>Card                                                                                                    | Starting Coord                                         | 3<br>inate                                     |                           | Send               |                   | 1 ×<br>Cancel                                       |
| Send Parameters t<br>All Recei<br>) Specify Receiving<br>mase rosmon<br>Row Blanking                                                                                              | o Receiving Ca<br>Reset the<br>Card                                                                                                    | Starting Coord                                         | 3<br>inate<br>Ghost Control I                  | с <mark>р</mark><br>:п [4 | Send               | ~4)               | Cancel                                              |
| All Recei     All Recei     Specify Receiving     Priase Position     Row Blanking     Line Changing                                                                              | <ul> <li>Receiving Cz</li> <li>Reset the card</li> <li>Card</li> <li>1</li> </ul>                                                        | Starting Coordi                                        | 3<br>inate<br>Con oraystate<br>Ghost Control B | v v<br>in 4               | • 105#4<br>Send    | ~4)               | Cancel                                              |
| All Recei     Specify Receiving     Priase Position     Row Blanking     Line Changing     Minimum OE w                                                                           | <ul> <li>Receiving C2</li> <li>Reset the</li> <li>Card</li> <li>2</li> <li>5</li> <li>1</li> <li>Ons</li> </ul>                          | Starting Coord<br>(=0.36us)<br>(0~3)                   | 3<br>inate<br>Con orayouard<br>Ghost Control B | v u<br>n 4                | Send               | ~4)               | I X<br>Cancel                                       |
| All Recei<br>All Recei<br>Specify Receiving<br>Priase Postuuri<br>Row Blanking<br>Line Changing<br>Minimum OE w<br>Brightness Eff                                                 | Receiving C2     Reset the     Card     Card     D ns     67.06%                                                                         | Starting Coord<br>(=0.36us)<br>(0~3)                   | 3<br>inate<br>Con orayoual<br>Ghost Control B  | ∽ 9<br>                   | Send               | ~4)               | I X<br>Cancel                                       |
| All Recei<br>All Recei<br>Specify Receiving<br>Priase Position<br>Row Blanking<br>Line Changing<br>Minimum OE w<br>Brightness Effi                                                | Receiving C2     Reset the     Card     Card     D ns     67.06%                                                                         | Starting Coord<br>(=0.36us)<br>(0~3)                   | 3<br>inate<br>Con orașocate<br>Ghost Control B | ∽ 9<br>                   | Send               | ~4)               | Cancel                                              |
| All Recei<br>All Recei<br>Specify Receiving<br>Priase Position<br>Row Blanking<br>Line Changing<br>Minimum OE w<br>Brightness Eff                                                 | Receiving Ca     Reset the     Card      Card      Card      Ons     67.06%                                                              | rd<br>Starting Coord<br>(=0.36us)<br>(0~3)             | 3<br>inate<br>Con orayound<br>Ghost Control B  |                           | Send               | ~4)               | Cancel                                              |
| Send Parameters to<br>All Recei<br>Specify Receiving<br>Priase Position<br>Row Blanking<br>Line Changing<br>Minimum OE w<br>Brightness Effi                                       | Page 10 Card Card Card Card Card Card Card Card                                                                                          | rd<br>Starting Coord<br>(=0.36us)<br>(0~3)<br>Load fro | 3<br>inate<br>Ghost Control E<br>om File       | 5                         | Send<br>ve to File | ~4)               | Cancel                                              |
| Send Parameters t<br>All Recei<br>Specify Receiving<br>Priase Position<br>Row Blanking<br>Line Changing<br>Minimum OE w<br>Brightness Effi<br>Smart Settings<br>Current Receiving | <ul> <li>Receiving C4</li> <li>Reset the</li> <li>Card</li> <li>Card</li> <li>1</li> <li>0 ns</li> <li>67.06%</li> <li> mo Ve</li> </ul> | rd<br>Starting Coord<br>(=0.36us)<br>(0~3)             | 3<br>inate<br>Ghost Control E                  | r 4                       | Ve to File Re      | ~4)<br>ad from Re | Cancel<br>.d<br>2<br>Send to Rece<br>Restore Factor |

After you sent right configure file, you will see all panels showing same. Now we are close, next step is connect all panels as a whole screen. You need to move to screen connection on software, that step is easy, just make the screen connection same to the wire connection you made on panels rear side.

| Screen Conf                 | figuration-CON            | 199                   |                                                                              | - 🗆 X                       |
|-----------------------------|---------------------------|-----------------------|------------------------------------------------------------------------------|-----------------------------|
| Sending Card                | Receiving Card            | Screen Connection     |                                                                              | Quantity o 1 🗸 Configur     |
| Screen1<br>Screen1<br>Sendi | Type: (<br>ing Card Numbe | Standard Screen<br>er | O Complex Screen<br>asic Information<br>Coordinate: X: 0 Y: 0 Virtual Mo C E | Enabl Screen Ar 1920 x 1080 |
|                             |                           |                       | Columns 12 Rows 6 ResetAll Hided                                             | Red V 📩 🗲 5                 |

Front veiwing

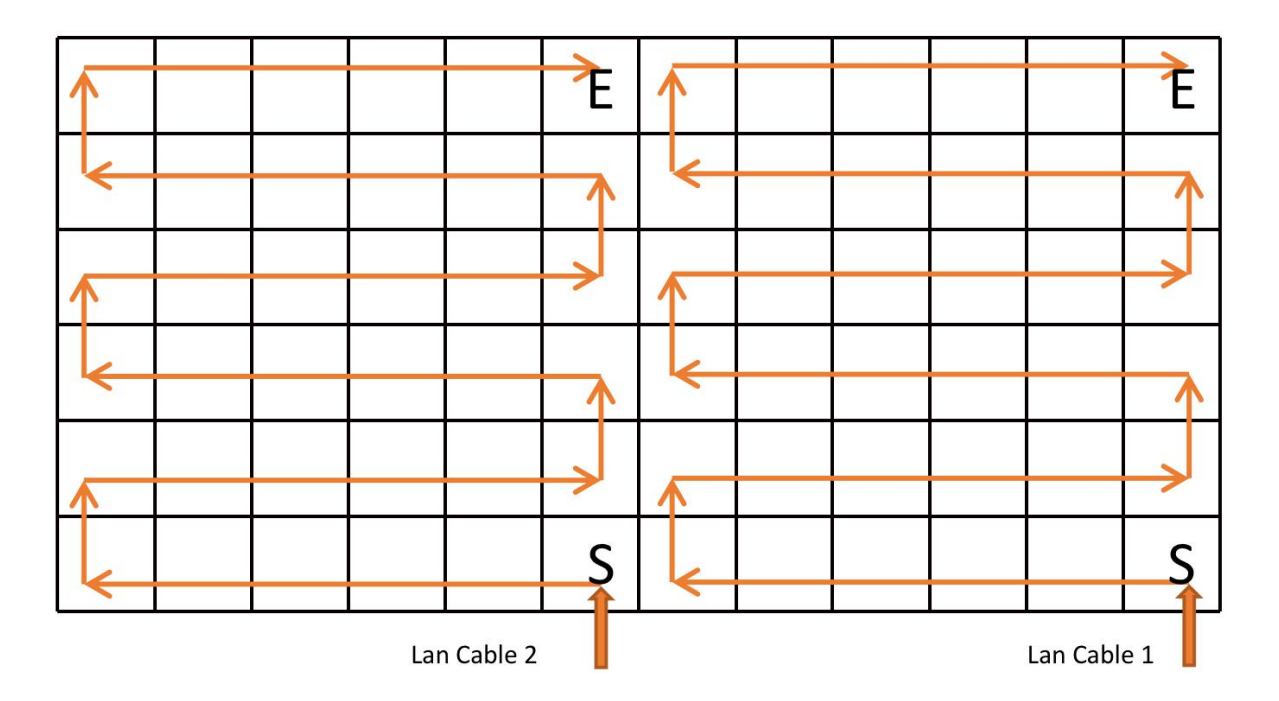

Note: screen connection on software is front viewing, thus it is opposite to the real wire connection you had done on panels rear side.